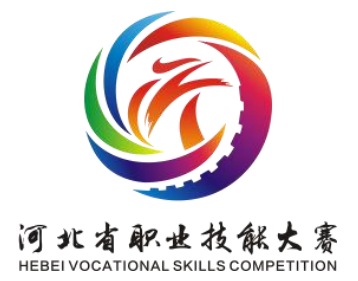

# 工业网络安装与调试

# 模块3 ■任务书

# 任务三:工业网络端设备应用开发与调试

任务情景:

工业网络是智能制造企业内部的神经系统,也是工业互 联网的基石之一。由工业网络连接起来的各类工业传感器、 生产设备、以及智能端设备是智能制造企业的典型物理特 征。

公司接到C客户一个定制设备任务,需要在规定的时间 内交付一套工业互联网能耗监测设备,公司项目组对设备进 行了整体规划设计,要求该设备以一台能耗监测端设备为核 心,配套压力、温度、流量、电表、传感器等工控器件,你 作为该项目组成员,被分配到能源管理端设备硬件及工业互 联网能源在线分析系统任务。请在规定的3个小时内完成该 任务。

任务内容:

参赛选手需要根据工业网络能源管理端设备功能说明、 设备原理图,完成能源管理端内端、外端软件设置等。

模块 C-1 端口配置:

一、网闸端口映射

1、服务器 192.168.1.200:8089 端口是服务器网站。

2. 企业现有网络为, 192. 168. 0. X 可上互联网, 主路由器 IP 地址为 192. 168. 0.1, DNS 为 218. 85. 157. 99

218.85.152.99

3. 192.168.0.X 网段需要分配一个地址给外网闸使用 例如 192.168.0.200,

192.168.1.X 网段需要分配一个地址给内网闸使用例如 192.168.1.199,

4.为了实现远程端如手机可以安全的访问
192.168.1.200服务网站,企业需要有固定 IP, 把公网 IP
端口8089映射到192.168.0.200上的8089端口上。

5. 开始配置网闸, 把 192. 168. 1. 200 服务器网线接在网

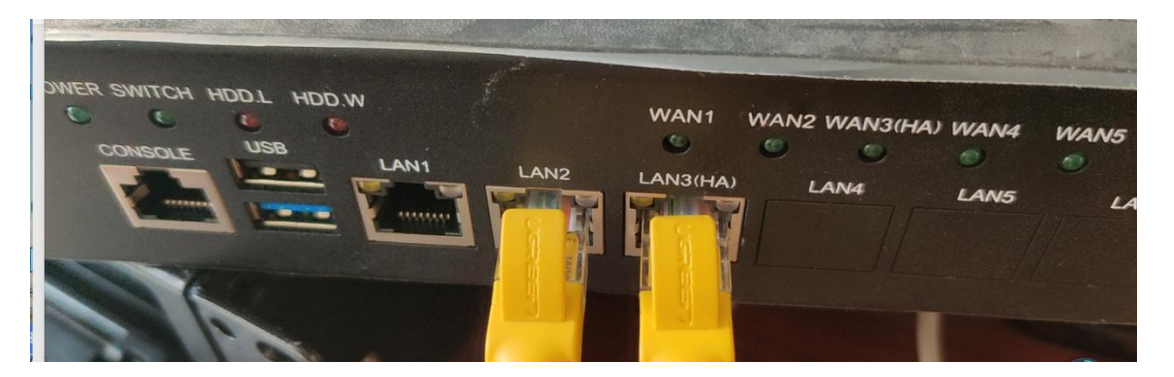

闸前端 LAN3 (HA) 口

6. 从主路由拉根网线插到网闸后面扳 WAN3 (HA) 口上

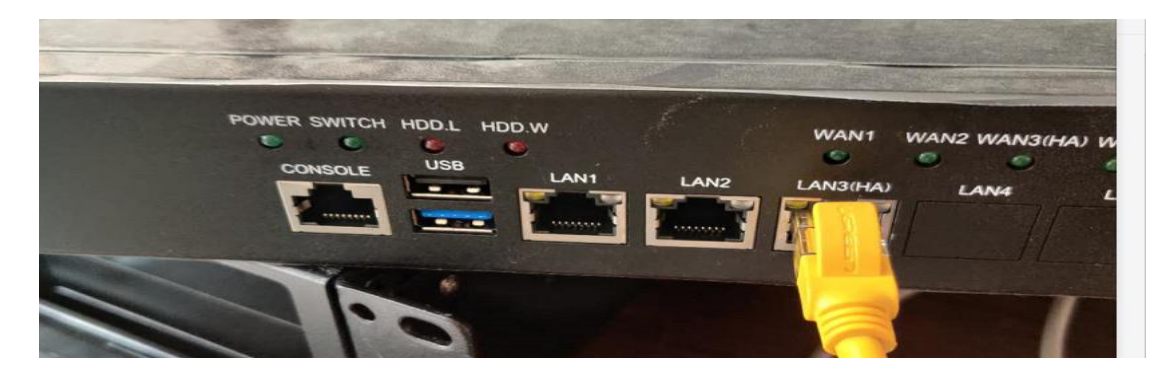

7. 准备好一台用来调试的电脑,把网闸配套的加密狗插 到调试的电脑上,用一根网线把调试电脑和网闸连接起来, 调试电脑 IP 改为 10.0.2.100. 网闸端网线插到网闸前面扳

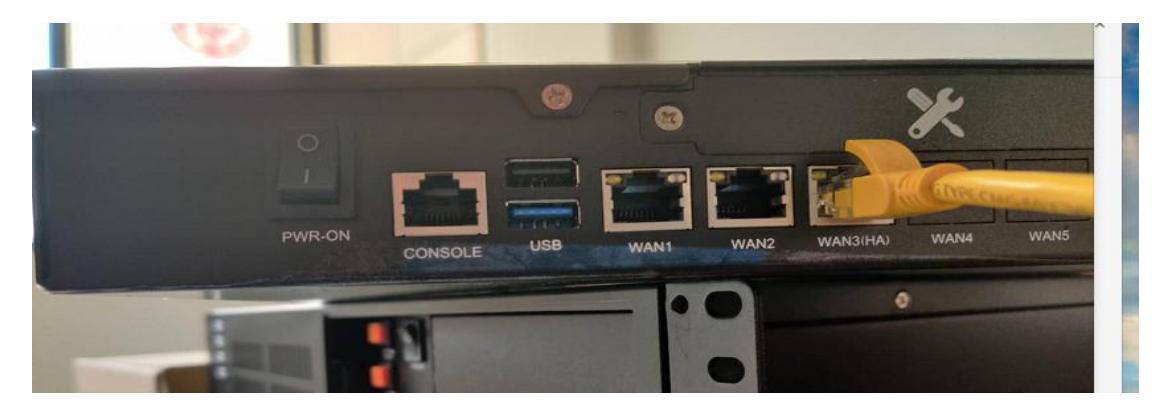

LAN2 口上。

二、数据采集系统软件具体功能说明

1、注册登录功能

| 📙 产品注册 |                                  | X |
|--------|----------------------------------|---|
| 机器串号:  | 1D286B2ED40BDC683582EA2A41E479B4 |   |
| 用户名:   | ATMT                             |   |
| 密 码:   | ATMT                             |   |
| 注册码:   |                                  |   |
|        | 注册                               |   |
|        | 产品注册                             |   |

打开软件会弹出一个登录的界面,如下图。默认配置一 个机器码,输入用户名和密码,还有一个注册码,软件开发 人员会根据机器码给你配置一个注册码,正确输入后就可以 成功登录首页。

2、系统登录

| 4 能 | 源数据采集系统 | X |
|-----|---------|---|
| 用戶  | > 名:    |   |
| 密   | 码:      |   |

3、首页布局概述

首页的布局如下图.界面上方是菜单栏,中间以列表的 形式显示已经采集到的数据详细信息。界面底部则显示的是 操作日志,操作者对能源系统所进行的所有操作将会在日志 上显示。

|   | 变量ID | 变量名称     | 采集时间      |       | 采集数值         | 变化数值      | 采集状态 |  |
|---|------|----------|-----------|-------|--------------|-----------|------|--|
| • | J002 | 天然气副表    | 2019/5/29 | 15:39 | 4269039.0625 | 0.0000    | 1    |  |
|   | J001 | 天然气主表    | 2019/5/29 | 15:39 | 9712338      | 89        | 1    |  |
|   | V001 | 10kV进线总表 | 2019/5/29 | 15:34 | 350254, 5455 | 218. 1819 | 1    |  |
|   | A001 | 原煤皮带秤    | 2019/5/29 | 15:34 | 418.531      | 0.000     | 1    |  |
|   | J002 | 天然气副表    | 2019/5/29 | 15:29 | 4269039.0625 | 0.0000    | 1    |  |
|   | J001 | 天然气主表    | 2019/5/29 | 15:29 | 9712249      | 90        | 1    |  |
|   | V001 | 10kV进线总表 | 2019/5/29 | 15:24 | 350036.3636  | 181.8181  | 1    |  |
|   | A001 | 原煤皮带秤    | 2019/5/29 | 15:24 | 418.531      | 0.000     | 1    |  |
|   | J002 | 天然气副表    | 2019/5/29 | 15:19 | 4269039.0625 | 0.0000    | 1    |  |
|   | J001 | 天然气主表    | 2019/5/29 | 15:19 | 9712159      | 90        | 1    |  |
|   | V001 | 10kV进线总表 | 2019/5/29 | 15:14 | 349854.5455  | 218. 1819 | 1    |  |
|   | A001 | 原煤皮带秤    | 2019/5/29 | 15:14 | 418.531      | 0.000     | 1    |  |

数据采集主界面

3.1采集参数设置功能

采集参数设置的功能包含了通信管理、变量管理、企业 设备管理。若要对采集参数进行操作,可以通过点击首页的 菜单栏的采集参数设置进行操作。企业使用人员可以通过不 同的需要,选择其中的任意一个管理功能进行相应的操作。

3.2 通道管理

若是企业使用人员通过菜单栏点击采集参数设置下的 通信管理,进入采集通道管理界面如下图。采集通道管理界 面会展示已经添加的通信类型的列表详细信息。

| 通道名称     洗葉频率     监听端口     是否积分     祝分频率     编辑     删除     设备       接串口通信     10k/进线总表     600     0     6     編辑     删除     设备       顶值信     DTU     300     5008     0     編辑     删除     设备 | -      |          |             | 通迫   | 列表   | alar 11 dillardar |    |    |    |
|----------------------------------------------------------------------------------------------------|--------|----------|-------------|------|------|-------------------|----|----|----|
| 接串口通信     10k/进线总表     600     0     编辑     删除     设备       10届     DTV     300     5008     0     編辑     删除     设备                                                                           | 通道类型   | 通道名称     | 采集频率<br>(秒) | 监听端口 | 是否积分 | 积分频率<br>(毫秒)      | 编辑 | 刪除 | 设备 |
| v通信 DTV 300 5008 0 編辑 删除 设备                                                                                                    | 直接串口通信 | 10kV进线总表 | 600         |      | 0    |                   | 编辑 | 删除 | 设备 |
|                                                                                                    | DTV通信  | DTU      | 300         | 5008 | 0    |                   | 编辑 | 删除 | 设备 |
|                                                                                                    |        |          |             |      |      |                   |    |    |    |
|                                                                                                    |        |          |             |      |      |                   |    |    |    |
|                                                                                                    |        |          |             |      |      |                   |    |    |    |
|                                                                                                    |        |          |             |      |      |                   |    |    |    |
|                                                                                                    |        |          |             |      |      |                   |    |    |    |

### 采集通道管理页面

企业使用人员还可以对该列表的信息进行编辑,点击编 辑按钮进入编辑界面,如下图。编辑界面会展示出所需要编 辑的字段,例如通道类型、名称等。企业使用人员根据实际 情况可以对其进行修改并且点击确定按钮进行保存,保存成 功后会返回界面并且呈现修改后的内容。点击取消则返回编 辑前的页面。

| 通道类型:直接串口通信   | ● 通道名称:   | V进线总表皮带秤仪表 |
|---------------|-----------|------------|
| 采集频率 (秒): 600 | 监听端口:     |            |
| 是否积分: 🥅积分     | 积分频率(毫秒): |            |
| 确定            | 取消        |            |

## 通信编辑

企业使用人员若是需要添加新的通道类型,也可以通过 点击新增按钮进入增加页面。如图 3-5。可以对通道类型选 择,通道类型主要有直接串口通信、DTU 通信、Tcp 客户端/ 服务端、OPC 客户端、实时数据库 API 来进行选择。每种类 型对于这不同的需求。添加的内容填写完成,点击确定键即 可保存到数据库,返回通信管理列表页面并且刷新已经添加 的通道类型。

| 通道类型:    | 直接串口通信<br>直接串口通信                      | ▲ 通道名称:   |  |
|----------|---------------------------------------|-----------|--|
| 采集频率(秒): | OPC客户端<br>关系型数据库                      | 监听端口:     |  |
| 是否积分:    | youghter<br>DTU通信<br>Tcp客户端<br>Tcp服务端 | (分频率(毫秒): |  |
|          | Tcp服务端<br>确定                          | 取消        |  |

采集通道新增

企业使用人员还可以在通信管理界面对于已经不使用 的通道类型进行删除操作,点击删除按钮,会提示你是否确 认删除的通道类型,确认则删除。

在每个列表信息的列表最后还有一列对通信类型所对 应的设备,点击设备按钮可以查看到改通信类型下的所有设 备列表。如下图。使用者也可以对设备列表进行增加删除修 改的操作,操作流程和以上的增删改一致。设备列表还有一 个测试的功能,点击测试可以对设备进行测试,便于企业使 用人员了解设备运行的情况,是否正常运行。

|          |             |        |      | 通道列表 | Ę   |     |     |    |       |       |
|----------|-------------|--------|------|------|-----|-----|-----|----|-------|-------|
| 设备名称     | 驱动名称        | 设备地址   | 波特率  | 数据位  | 校验位 | 停止位 | 串口号 | 编辑 | 刪除    | 测试    |
| 原煤皮带秤    | LC200       | 01     | 9600 | 8    | N   | 1   | 1   | 编辑 | 〕  删除 | 〕  测试 |
| 10kV进线总表 | DLT645-2007 | 260000 | 9600 | 8    | N   | 1   | 1   | 编辑 | 删除    | 测试    |

#### 采集通道列表

3.3 设备管理

每种通道类型都对应了一种设备类型,每种设备类型的 参数配置都是不尽相同的。在设备管理界面中的"新增"按 钮、"编辑"按钮、"删除"按钮的功能与"通道设置"一 节中的功能类似,可以参照前面的说明,这里不再重复。主 要着重介绍每种设备类型的参数配置。

(1) 直接串口通信设备

点击直接串口通信类型通道的设备管理界面中的"新 增"或"编辑"按钮,会弹出如下图所示的界面。

| 设备名称 | 电表           |    | 验证方式 | 验证设备IP           |
|------|--------------|----|------|------------------|
| 驱动名称 | DLT645-1997  | 选择 | 设备IP | 192. 168. 0. 233 |
| 设备地址 | 060000861731 |    | 设备端口 | 5008             |
| 通信超时 | 5000         | 臺秒 | 重发次数 | 0                |

编辑通信设备-直接串口

需要设置的参数如下:

设备名称:设备的通俗易懂的名字。同一个通道下的设备名称不能重复,否则会提示"设备名称已存在"。

驱动名称:设备驱动名。点击右侧的"选择"按钮,弹 出如下图所示的界面。

| DLT/645-1997                                                                                                    | ^ | 驱动名称 | DLT645-1997  |
|----------------------------------------------------------------------------------------------------|---|------|--------------|
| 国····································                                                                                                    | = | 生产厂家 | DLT/645-1997 |
| ■ 呉和美<br>田 昌晖自动化系统有限公司<br>田 常州市新港热电有点公司                                                                                                    |   | 设备名称 | 电能表          |
| 画· 法理中海仪器有限公司<br>画· 德闻<br>画· 福建奥泰自动化设备有限公司                                                                                                   |   | 通信描述 | 串口           |
| 每 備運上润積密仪器有限公司<br>面 福州普华则控设备有限公司<br>面 广东省南海石化仪表厂<br>面 广州南仪自动化仪表有限公司<br>一 广州南化电动化仪表有限公司<br>面 广州暂代电气股份有限公司<br>面 杭州顶松自控设备有限公司<br>面 河南新天科技股份有限公司 | ~ | 确定   | 取消           |

驱动选择

界面中左侧的树形列表列举出当前所支持的所有驱动, 展开列表, 选中需要的驱动, 点击"确定"按钮确定选择,

点击"取消"按钮取消选择。

设备地址:设备的通信地址。地址格式为16进制的字符串。如仪表地址为10进制的1,这里应该设置成"01"或者"31"等。具体设置格式要参照驱动说明。

通信超时:认为通信失败的时间,以毫秒为单位。在通 信质量不好的情况下,可以适当增加该值,使得能够读取到 数据。

重发次数:通信失败重试的次数。当设置为0时,不进 行重发。值越大,能够提升通信的成功率,但同时也会增加 通信时间,影响采集的效率,需要平衡考虑。在个别设备采 集不稳定的情况下,可以适当增加该值。

波特率、数据位、校验位、停止位:下拉进行选择。这 里的设置应该与本机的物理串口相连的接口的设置一致。

串口号: 下拉选择。下拉框中会列举出本机所有的串口 供选择。

(2) OPC 客户端设备

点击直接串口通信类型通道的设备管理界面中的"新 增"或"编辑"按钮,会弹出如下图所示的界面。

| 设备名称  | wince             | 重连时间    | 10000 | 毫秒 |
|-------|-------------------|---------|-------|----|
| 服务器IP | 192. 168. 0. 167  | 刷新时间    | 10000 | 毫秒 |
| 服务名称  | Knight. OPC. Se 👻 | 搜索 通信超时 | 10000 | 臺秒 |
| 读数方法  | 同步  ▼             | 重发次数    | 2     |    |

编辑设备-直接串口通信

需要设置的参数如下:

设备名称:设备的通俗易懂的名字。同一个通道下的设备名称不能重复,否则会提示"设备名称已存在"。

服务器 IP: 设置提供 OPC 服务的服务器 IP。

服务名称: OPC 服务名。可以直接输入也可以点击"搜索"按钮,搜索完成后,从下拉框中进行选择。建议采用搜索的方法,可以检验 OPC 的 DCOM 是否配置好、服务有没有 开启等问题。

读数方法:从 OPC 服务读取数据的方法,共三种方法供选择,订阅、同步、异步。订阅指从 OPC 服务处订阅数据, OPC 客户端不用主动去读数据, OPC 服务端会在数据有变化的时候,将变化后的数据发送给 OPC 客户端。同步和异步都 是客户端主动读取数据,区别是同步时,读取方法一直阻塞 直到 OPC 服务返回数据或者返回错误;异步时,读取方法不 会阻塞, OPC 服务会在数据准备好或者错误的时候,将数据 或者错误通知给 OPC 客户端。

重连时间: 连接不上 OPC 服务, 重新连接前等待的时间, 以毫秒为单位。

刷新时间: OPC 服务器向 OPC 客户端通知数据变化的频率。只有在读数方法是"订阅"的情况下有效。

通信超时、重发次数:通信不成功,进行重试。只有在 读数方法为"同步"或者"异步"的情况下有效。

(3) 关系型数据库设备

点击直接串口通信类型通道的设备管理界面中的"新 增"或"编辑"按钮,会弹出如下图所示的界面。

| 新增设备  |              |      |      |    |
|-------|--------------|------|------|----|
| 设备名称  | sqlserver    | 通信超时 | 3000 | 臺秒 |
| 数据库名称 | Sql Server 💌 | 重发次数 | 3    |    |
| 连接串   |              |      |      | 编辑 |
|       | ■结构查询        |      |      |    |
| 查询语句  |              |      |      | 编辑 |
|       | ■启用结束后执行     | 语句   |      |    |
| 结束语句  |              |      |      |    |
|       | 确定           |      | 退出   |    |

## 新增数据库连接

需要设置的参数如下:

设备名称:设备的通俗易懂的名字。同一个通道下的设备名称不能重复,否则会提示"设备名称已存在"。

数据库名称:需要连接的数据库名称,下拉进行选择。

目前支持 Oracle、SQL Server、MySQL、Access 四种常用的数据库。

通信超时、重发次数:通信不成功,进行重试。

连接串:连接数据库所必须的,包括必要的信息。点击 右侧的"编辑"按钮,弹出连接串配置界面。MySQL是单独 的一种配置界面,其余三种是另外一种配置界面。下面按照 数据库的类型,分别进行说明。

1) MySQL 数据库

点击"编辑按钮"弹出如下图所示界面。

| lySQL连昏 | 设置               |   |
|---------|------------------|---|
| 服务器IP   | 192. 168. 16. 54 | ] |
| 监听端口    | 3306             | ] |
| 数据库名    | lueyang          |   |
| 用户名称    | root             | ] |
| 登陆密码    | ht87892010       | 1 |

数据库连接设置

需要设置的参数如下:

服务器 IP:设置数据库服务所在机器的 IP 地址。

监听端口:数据库所监听的端口。

数据库名:需要连接的数据库名称。

用户名称:登陆数据库的用户。

登陆密码:登陆数据库的用户对应的密码。

设置好所有参数后,点击"测试",如果弹出对话框显

以上内容仅为本文档的试下载部分,为可阅读页数的一半内容。如 要下载或阅读全文,请访问: <u>https://d.book118.com/57605212214</u> <u>4011001</u>